### TotalPatent

TotalPatent เป็นฐานข้อมูลที่รวบรวมสิทธิบัตรจากหน่วยงานสิทธิบัตรจำนวน 100 แห่ง โดยมี 30 แห่งที่ ให้เอกสารฉบับเต็ม มีการแปลสิทธิบัตรบางประเทศ(ด้วยเครื่อง)เป็นภาษาอังกฤษ และมีเครื่องช่วยการวิเคราะห์ ข้อมูล สำนักงานวิทยทรัพยากรบอกรับสิทธิ์การเข้าใช้ฐานนี้จำนวน 3 concurrent users ในปีงบประมาณ 2556

<u>การเข้าใช้งาน</u> ที่ <u>http://www.car.chula.ac.th/curef-db/slist.html#science</u> คลิกเลือก TotalPatent จะพบ หน้าจอดังนี้

| Sign In   New User? Please register.   Registering will allow you to customize the service to your requirements, as well as access recent searches.   Sign In   New User? Please register.   Registering will allow you to customize the service to your requirements, as well as access recent searches.   Sign In   New User? Please register.   Registering will allow you to customize the service to your requirements, as well as access recent searches.   Sign In   New User? Please register.   Register Now   Register Later   ID   Password   Stanger Please register.   ID   Password   ID   Password   ID   Password   ID   Password   ID   Password   ID   Password   ID   Password   ID   Password   ID   Password   ID   Password   ID   Password   ID   ID   Password   ID   ID   Password   ID   ID   ID   ID   ID   ID   ID   ID   ID   ID   ID   ID   ID   ID   ID   ID   ID   ID   ID   ID   I |                                                                                                    |
|----------------------------------------------------------------------------------------------------|----------------------------------------------------------------------------------------------------|
| <ul> <li>☑ Get started today</li> <li>☑ Take a tour</li> <li>☑ Forgot ID? Forgot Your Password? View system requirements</li> <li>Use of this service is subject to Terms &amp; Conditions. Please review this information before proceeding.</li> <li>Note: Personal data with respect to individual users of the LexisNexis® services will be exported to the United States for purposes of providing access to, use of, and support for the services.</li> </ul>                                                                                                    | Dutions<br>PatentOptimizer <sup>™</sup><br>With LexisNexis PatentOptimizer, you<br>can develop internally consistent,<br>concise, and well-tailored patent<br>applications. You also can analyze<br>and dissect online issued patents.<br>Learn More<br>Service<br>The Global IP Law Service provides<br>comprehensive coverage of<br>nternational, regional, and domestic<br>aws related to patents, trademarks,<br>utility models, and industrial designs.<br>Learn More<br>The REEDFAX® service delivers<br>copies of original U.S., EP, WO, and<br>translated Japanese patent and<br>trademark documents to your<br>desktop within minutes, saving you<br>time and money.<br>Learn More |

1 ลงทะเบียนเพื่อใช้งานทางเลือกพิเศษ หรือ ลงชื่อเข้าใช้งาน (หากลงทะเบียนแล้ว) หรือหากยังไม่ต้องการ ลงทะเบียน คลิกที่ Register later ก็สามารถเข้าใช้งานได้

**การสืบค้น**ที่หน้าจอการใช้งานซึ่งเป็นการสืบค้น สามารถสืบค้นได้ 3 แบบ คือ

- 1. Guided Search เป็นการสืบค้นอย่างง่าย
- Advanced Search คล้ายการสืบค้นอย่างง่าย แต่สามารถระบุเงื่อนไขการสืบค้นได้มากกว่าและระบุ ข้อมูลที่ต้องการให้แสดงผลได้
- Semantic Search คล้ายการสืบค้นแบบ Advanced Search แต่มีระบบช่วยการสืบค้นเพื่อให้ได้ผล ตรงตามความต้องการมากขึ้น

| Guided Search        | สืบค้นด้วยการพิมพ์ผ | คำค้นในกรอบรับคำค้น                | 1 | เลือกเขตข้อมูลที่ต้องการให้คำค้น |
|----------------------|---------------------|------------------------------------|---|----------------------------------|
| ปรากฏ 2 และระบุเงื่อ | งนไขที่ต้องการ 3 จ  | ากนั้นคลิกปุ่ม <mark>Search</mark> | 4 | เพื่อให้ระบบประมวลผล ดังภาพ      |

| Guided Search Adv   | anced Search Semantic Search                                                | Publication Number Search                                                            |
|---------------------|-----------------------------------------------------------------------------|--------------------------------------------------------------------------------------|
|                     |                                                                             | Enter a List Upload a List 5                                                         |
| earch Terms         | mobile device"                                                              | Enter 1-500 Publication Numbers                                                      |
|                     |                                                                             |                                                                                      |
|                     | Syntax Converter                                                            |                                                                                      |
|                     |                                                                             |                                                                                      |
|                     |                                                                             |                                                                                      |
|                     | e.g., Microsoft OR "Car Seat" OR "John Smith"<br>View Search Operators Help | View accepted publication number formats                                             |
|                     | view Search Operators neip                                                  | View Results list                                                                    |
| uthorities 🖬 🛛 3    |                                                                             |                                                                                      |
| lajor Full Text     | All major full text authorities                                             |                                                                                      |
|                     | US EP WO CN JP KR DE FR GB CA                                               | Look Up Assignee or Inventor                                                         |
| )ther Full Text     | All other full text authorities                                             | Search for variations of assignee or inventor                                        |
| And Full Fox        | Hide authorities         None selected                                      | Please select type of lookup                                                         |
|                     | AT AU BE BR CH DD DK EA ES FI                                               | Assignee     6                                                                       |
|                     | IE IN IT LU MC MX NL PT RU SE                                               | Inventor                                                                             |
|                     | SU U TW                                                                     | Please select Assignee type                                                          |
| libliographic and   | All bibliographic and abstract authorities                                  | Normalized                                                                           |
| lbstract            | Hide authorities None selected                                              | Standardized                                                                         |
|                     | AP AR BA BG BN BO BY CL CO CR                                               | Original                                                                             |
|                     | CS CU CY CZ DO DZ EC EE EG GC                                               | Assignee Name Starts with 💌                                                          |
|                     | KZ IB IT IV MA MD MN MT MW MY                                               | Pind                                                                                 |
|                     | NI NO NZ OA PA PE PH PL PY RO                                               |                                                                                      |
|                     | SG SI SK SM SV TH TJ TR TT UA                                               |                                                                                      |
|                     | UY UZ VE VN VU ZA ZM ZW                                                     | Find Subsidiary Companies                                                            |
|                     |                                                                             | Search for a company to find its corporate<br>structure and add a subsidiary to your |
| ssignees/Applicants |                                                                             | patent search.                                                                       |
|                     | e.g., LexisNexis OR Reed Elsevier                                           | P Find                                                                               |
|                     |                                                                             |                                                                                      |
| nventors            | o o potrofolo w/0 iscrald                                                   | External Classifications                                                             |
|                     | e.g., periosky w/2 jeriola                                                  | > IPC                                                                                |
| ublication Date     | Previous year Vov 11 2012 to Nov 11 2013                                    | > CPC                                                                                |
|                     |                                                                             | > USPC                                                                               |
| CPC                 | e.g., H01L21/027                                                            | > JPC<br>> FI・Fターム開会                                                                 |
| DC.                 |                                                                             |                                                                                      |
| PC                  | e.g., B29C 33/30                                                            |                                                                                      |
| ISPC                | e.g. 210/748                                                                | Find coverage information (publication                                               |
| 1999 (1997)         | eigi ziyi No                                                                | types, dates, etc.,) for each authority?                                             |
| dditional Fields    | Select Field                                                                | > Find the most recent document available<br>for a given country?                    |
|                     | Select Field                                                                | <ul> <li>Define publication, application, and</li> </ul>                             |
|                     | More                                                                        | priority number?                                                                     |
|                     |                                                                             | publication numbers in my search                                                     |
|                     | Paset form                                                                  | request?                                                                             |
|                     | Reservoinin Di Search                                                       |                                                                                      |

นอกจากนี้ ทางด้านขวาของจอภาพจะมีทางเลือกให้ค้นหาจากหมายเลขสิทธิบัตร 5 หรือ ค้นหารายชื่อ

ของผู้ทรงสิทธิบัตร/ผู้ประดิษฐ์ได้ 6

Advanced Search เป็นการสืบค้นด้วยการพิมพ์คำค้นในกรอบรับคำค้น 1 เลือกเขตข้อมูลที่ต้องการให้ คำค้นปรากฏ 2 และระบุเงื่อนไขที่ต้องการ 3 เช่นเดียวกับการค้นแบบ Guided Search แต่ผู้ใช้สามารถ ระบุเงื่อนไขเพิ่มเติมได้ที่ Search Options และ Restrictions รวมถึงสามารถระบุเขตข้อมูลที่ต้องการให้แสดงผล ลัพธ์ได้จากทางเลือกที่ Results Fields จากนั้นคลิกปุ่ม Search 4 เพื่อให้ระบบประมวลผล ดังภาพ

| Guided Search      | Semantic Search                                                 |                      | Publication Number Search                                                                                                 |
|--------------------|-----------------------------------------------------------------|----------------------|----------------------------------------------------------------------------------------------------|
|                    |                                                                 |                      | Enter a List Upload a List                                                                                                |
| Search Terms       | Search Within Title or Abstract                                 | Search<br>Reset form | Enter 1-500 Publication Numbers                                                                                           |
|                    |                                                                 | Syntax Converter     |                                                                                                    |
|                    |                                                                 | Syntax Services      |                                                                                                    |
|                    |                                                                 |                      |                                                                                                    |
|                    | e.g., (plastic OR rubber OR acrylic) AND (pump OR inflat!)      | E                    | View accepted publication number formats                                                                                  |
|                    | <u>View Search Operators Help</u> <u>View Searchable Fields</u> |                      | View Decute list Q Search                                                                                                 |
| Search Options     | Display hit count only                                          |                      |                                                                                                    |
|                    | Also search for terms in English machine translations           |                      |                                                                                                    |
|                    | Kemove ramily member duplicates <u>Uneck Seturius</u>           |                      | Look Up Assignee or Inventor                                                                                              |
| Publication Date   | Previous year 💽 Nov 11 2012 to Nov 11 2013                      |                      | Search for variations of assignee or inventor<br>names, then add them to the search form.<br>Please select type of lookup |
| Restrictions       | Select Field                                                    |                      | Assignee                                                                                                    |
|                    | e.g., LexisNexis OR Reed Elsevier<br>AND                        |                      | Inventor                                                                                                    |
|                    | Select Field                                                    |                      | Please select Assignee type                                                                                               |
| -                  | e.g., LexisNexis OR Reed Elsevier                               | More                 | Normalized     Standardized                                                                                               |
| 3                  |                                                                 |                      | © Original                                                                                                    |
| uthorities 🛐       |                                                                 |                      | Assignee Name Starts with                                                                                                 |
| Major Full Text    | All major full text authorities                                 |                      | ₽ Find                                                                                                    |
|                    | ♥ US ♥ EP ♥ WO □ CN ♥ JP □ KR ♥ DE ♥ FR                         | GB CA                |                                                                                                    |
| Other Full Text    | All other full text authorities                                 |                      | Find Subsidiary Companies                                                                                                 |
|                    | Hide authorities None selected                                  | 0 0                  | Search for a company to find its corporate                                                                                |
|                    | AT AU BE BR CH DD CK EA                                         |                      | structure and add a subsidiary to your<br>patent search.                                                                  |
|                    |                                                                 |                      | P Find                                                                                                    |
| pibliographic and  | All hibliographic and abstract authorities                      |                      |                                                                                                    |
| Abstract           | Hide authorities     None selected                              |                      | External Classifications                                                                                                  |
|                    | AP AR BA BG BN BO BY C                                          |                      | > IPC                                                                                                    |
|                    |                                                                 |                      | > CPC                                                                                                    |
|                    | KZ LB LT LV MA MD MN M                                          | T 🔲 MW 🗏 MY          | > JPC                                                                                                    |
|                    |                                                                 |                      | > FI・F ターム服会                                                                                                    |
|                    |                                                                 | w                    |                                                                                                    |
|                    |                                                                 |                      | How Do I?                                                                                                    |
| Jocument Kinds     | All kinds     Hide options                                      |                      | > Find coverage information (publication types, dates, etc.,) for each authority?                                         |
|                    | Application Granted                                             |                      | > Find the most recent document available<br>for a given country?                                                         |
|                    |                                                                 |                      | <ul> <li>&gt; Develop a terms &amp; connectors search?</li> </ul>                                                         |
|                    | F                                                               | eset form Research   | <ul> <li>Format application, priority, and<br/>publication numbers in my search</li> </ul>                                |
|                    | -                                                               |                      | request?                                                                                                    |
| Save This Search 5 | Folder Name solar                                               | energy 💌             |                                                                                                    |
|                    | Saved Search Name (Optional)                                    |                      |                                                                                                    |
|                    |                                                                 | → Save               |                                                                                                    |
| Results Fields     | au                                                              |                      |                                                                                                    |
| Clear A            |                                                                 | หากลง                | เะเบียนเข้าใช้งาน สามารถขจัดเก็บ                                                                                          |
| Classes            | Clipped Image Inventors V Notes                                 | d v                  |                                                                                                    |
|                    | Rejective Data                                                  | เงื่อบไข             | มการสืบด้นไว้ใช้ใหม่กายหลังได้ 5                                                                                          |

Semantic Search คล้ายการสืบค้นแบบ Advanced Search คือ พิมพ์คำค้น 1 เลือกเขตข้อมูล 2 ระบุเงื่อนไขที่ต้องการ 3 และอาจระบุเงื่อนไขเพิ่มเติมได้อีกที่ Search Options - Restrictions และ Results Fields จากนั้นคลิกปุ่ม Preview Results 4 เพื่อให้ระบบประมวลผล ดังภาพ

| Guided Search A                                 | dvanced Search                                                                      | Publication Number Search                                                                 |  |
|-------------------------------------------------|-------------------------------------------------------------------------------------|-------------------------------------------------------------------------------------------|--|
| ntor at least 2 search                          | items below with no Pooloon connectors. You can opter these items as words, phrases | Enter a List Upload a List                                                                |  |
| r sentences. For best                           | results, enter homogeneous terms that relate to one concept at a time. For example, | Enter 1-500 Publication Numbers                                                           |  |
| nechanical nearcivaly                           |                                                                                     |                                                                                           |  |
|                                                 | Search Within Title or Abstract 2                                                   |                                                                                           |  |
| Search Input<br>Enter or paste text             | "mobile device" 1                                                                   |                                                                                           |  |
| ere. Do not use<br>connectors, Limit of         | Reset form                                                                          |                                                                                           |  |
| 32,000 characters.                              |                                                                                     | View accepted publication number formats                                                  |  |
|                                                 |                                                                                     | View Results list - 🖉 Search                                                              |  |
|                                                 |                                                                                     |                                                                                           |  |
|                                                 |                                                                                     |                                                                                           |  |
|                                                 |                                                                                     | Look Up Assignee or Inventor                                                              |  |
|                                                 |                                                                                     | search for variations of assignee or inventor<br>names, then add them to the search form. |  |
|                                                 |                                                                                     | Please select type of lookup                                                              |  |
|                                                 |                                                                                     | Assignee                                                                                  |  |
|                                                 |                                                                                     | ◎ Inventor                                                                                |  |
| Search Options                                  | Also search for terms in English machine translations                               | Please select Assignee type                                                               |  |
|                                                 | Remove family member duplicates <u>Check Settings</u>                               | Normalized                                                                                |  |
|                                                 |                                                                                     | U Standardized                                                                            |  |
| Publication Date                                | Previous year Nov 11 2012 to Nov 11 2013                                            | Original                                                                                  |  |
|                                                 |                                                                                     | Assignee Name Starts with                                                                 |  |
| Restrictions                                    | Select Field                                                                        | ₽ Find                                                                                    |  |
|                                                 | e.g., LexisNexis OR Reed Elsevier                                                   |                                                                                           |  |
|                                                 | Select Field                                                                        | Find Subsidiary Companies                                                                 |  |
|                                                 | e.g., LexisNexis OR Reed Elsevier                                                   | Search for a company to find its corporate                                                |  |
| 3                                               | More                                                                                | patent search.                                                                            |  |
| uthauitian 🖬                                    |                                                                                     | P Find                                                                                    |  |
| unonues 🖬                                       |                                                                                     |                                                                                           |  |
| Major Full Text All major full text authorities |                                                                                     |                                                                                           |  |
|                                                 |                                                                                     | > IPC                                                                                     |  |
| Other Full Text                                 | All other full text authorities                                                     | > CPC                                                                                     |  |
|                                                 | Show authorities None selected                                                      | > USPC                                                                                    |  |
| Bibliographic and                               | All hibliographic and abstract authorities                                          | > JPC                                                                                     |  |
| Abstract                                        | Show authorities None selected                                                      | > 11 - 1 - 3 - 489 22                                                                     |  |
| Document Kinds                                  | All Kinde                                                                           | How Do T 2                                                                                |  |
| Socurrent Amus                                  | Show more options                                                                   | <ul> <li>Find coverage information (publication)</li> </ul>                               |  |
|                                                 |                                                                                     | types, dates, etc.,) for each authority?                                                  |  |
| Results Fighter All   Cle                       | ear All                                                                             | > Find the most recent document available<br>for a given country?                         |  |
| 🗹 Abstract                                      | Application/Filing Date Application Number Assignees                                | > Develop a terms & connectors search?                                                    |  |
| Classes                                         | Clipped Image Inventors 🗹 Notes                                                     | Format application, priority, and<br>publication numbers in museums.                      |  |
| 🖉 Patent Fam                                    | ily 💛 Priority Data                                                                 | request?                                                                                  |  |

จากนั้น ระบบจะดึงคำที่คาดว่าเกี่ยวข้องกับเรื่องที่กำลังสืบค้นมาแสดงผล เพื่อให้ผู้ใช้เลือกคำเหล่านั้นมา ประมวลผลร่วมกับคำค้นที่ระบุไว้ต่อไป ดังภาพ Preview Semantic Terms and Results ต่อไปนี้

|                                                                                                    | Most relevant 20 of 8441 results:                                                                                                    |
|----------------------------------------------------------------------------------------------------|----------------------------------------------------------------------------------------------------|
| I'mobile device"                                                                                                    | US20130102283A1 2013-04-25 MOBILE DEVICE USER BEHAVIOR ANALYSIS                                                                                                    |
| Terms Generated by Semantic Analysis                                                                                                    | English Abstract: उहाँ कुहा क                                                                                                    |
| G Undo 20 of 20 terms used Add another term + Add                                                                                                    | Methods, systems and apparatuses for authenticating a user of a mobile device are disclosed. One method includes                                                                                                    |
| REQUIRED (Boolean "AND")                                                                                                    | tracking a plurality of locations of the mobile device, e tracking motion behavior of the mobile device, and                                                                                                    |
| mobile device ลำดับความสำคัญ                                                                                                    | generating a user profile for the user over a period of time                                                                                                    |
| type of mobile device                                                                                                    | US8571514B2 2013-10-29 Mobile device and method for providing location                                                                                                    |
| ของคำค้น                                                                                                    | based content                                                                                                    |
| OPTIONAL (Boolean "OR")                                                                                                    | A mobile device and method are disclosed to provide                                                                                                    |
| user of the mobile device                                                                                                    | the current location, wherein the provision of location based                                                                                                    |
| user of a mobile device                                                                                                    | tion data. The mobile                                                                                                    |
| particular mobile device                                                                                                    | אראריע אין אין אין אין אין אין אין אין אין אין                                                                                                    |
| mobile device user                                                                                                    | wallet for a mobile device                                                                                                    |
| different mobile devices user of mobile device                                                                                                    | English Abstract: 2                                                                                                    |
| user's mobile device multiple mobile devices                                                                                                    | application for use in making and ts                                                                                                    |
| causes the mobile device single mobile device                                                                                                    | (cellphone) or wireless connected Preview ssistant                                                                                                    |
| communication between the mobile device same mobile device                                                                                                    | (PDA). A downloadable mobile determined in the second second seco |
| memory of the mobile device anumber of mobile device                                                                                                    | US8341712B2 2012-12-25 Method and system for authenticating a user of a                                                                                                    |
| data from the mobile device request from the mobile device                                                                                                    | mobile device                                                                                                    |
| EXCLUDED (Boolean "NOT")                                                                                                    | A method and system for authenticating a user of a mobile                                                                                                    |
|                                                                                                    | device is provided. A first message is received from a mobile device, the message including a mobile device                                                                                                    |
| HOLDING AREA (Not included in your search)                                                                                                    | identifier identifying said mobile device. An association                                                                                                    |
| communication with the mobile device requesting mobile device                                                                                                    | and a registered user is confirmed. A second message More                                                                                                    |
| mobile device in response given mobile device mobile user                                                                                                    | US20130252633A1 2013-09-26 DETERMINING USER STAYS OF A USER OF A<br>MOBILE DEVICE                                                                                                    |
| variety of mobile devices screen of the mobile device                                                                                                    | English Abstract:                                                                                                    |
| location of the mobile device typical mobile device non-mobile                                                                                                    | Methods, systems and apparatuses for automatically                                                                                                    |
| mobile device type address of the mobile devices                                                                                                    | disclosed. One embodiment includes a network server                                                                                                    |
| different types of mobile devices request from a mobile device                                                                                                    | device. Further, the network server and/or a controller of the                                                                                                    |
| communication between mobile device allowing the mobile device                                                                                                    | mobile device are operative to determine the mobile More                                                                                                    |
| search terms and their priority in results:<br><b>UIRED:</b> ("mobile device"[H] AND "type of mobile device"[M]) <b>OPTIONAL:</b> "user of the mobile device"[H], "<br>ses"[M], "user of mobile device"[M], "user's mobile device"[M], "multiple mobile devices"[M], "causes the mol<br>ile device"[L], "information on the mobile device"[L], "capabilities of the mobile device"[L], "memory of the<br>lie device"[L]<br><b>arch Within: Title or Abstract</b><br>E Restrictions <b>Publication Date:</b> >= 2012-11-11: <b>Authorities:</b> US EP, WO, UP, DE, ER | user of a mobile device "[H], "particular mobile device "[H], "mobile device user"[H], "different mobile device "[L], "single mobile device"[L], "communication between the mobile device "[L], "same mobile device "[L], "number of mobile devices"[L], "data from the mobile device "[L], "request from the mobile device "[L], "number of mobile devices"[L], "data from the mobile device "[L], "request from the mobile device "[L], "the same mobile device "[L], "the same mobile device "[L], "number of mobile devices"[L], "data from the mobile device "[L], "request from the mobile device "[L], "the same mobile device "[L], "the same mobile |
|                                                                                                    |                                                                                                    |
| we your coarch terms and compatic terms in their surrent state shows and then set                                                                                                    | urn to adit them later from the Saved Searcher page                                                                                                    |
| Ider Name                                                                                                    | uni to cuit tilem later from the Saved Sedrches page.                                                                                                    |
| solar energy                                                                                                    |                                                                                                    |

จากภาพข้างต้น ผู้ใช้สามารถเลือกคำที่จะนำไปสืบค้นต่อได้จากกลุ่มคำที่ระบบนำมาแสดง 1 โดยเลือก เงื่อนไข ("AND" "OR" "NOT") ที่จะให้ระบบสืบค้นและลำดับความสำคัญของคำในการค้นได้ จากนั้นคลิกที่ Refresh Preview 2 เพื่อดูผลลัพธ์เบื้องต้น

เงื่อนไข - AND หมายถึง ต้องมีทั้งสองคำที่เชื่อมด้วย AND ปรากฏอยู่ในแต่ละรายการผลลัพธ์

- OR หมายถึง มีคำใดคำหนึ่ง หรือทั้งสองคำที่เชื่อมด้วย OR ปรากฏอยู่ในแต่ละรายการผลลัพธ์

- NOT หมายถึง แต่ละรายการผลลัพธ์ที่ได้ต้องไม่มีคำที่อยู่หลัง NOT ปรากฏอยู่

ภาพต่อไปนี้ แสดงการระบุเงื่อนไข "AND" "OR" "NOT" และกำหนดความสำคัญของคำค้น จากนั้นคลิก

#### Apply

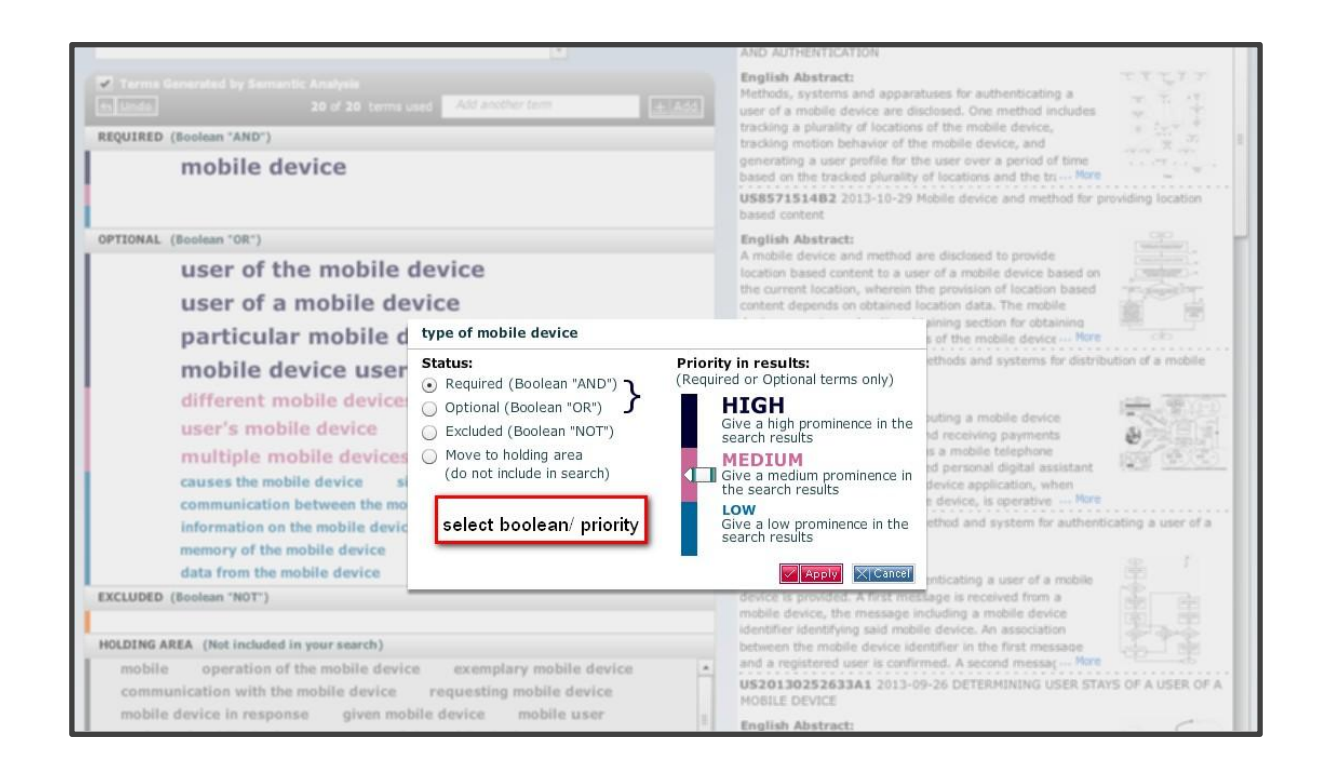

ระบบจะแสดงรายการผลลัพธ์ที่สัมพันธ์กับคำค้นมากที่สุดมาให้ดูเป็นตัวอย่างดังภาพต่อไปนี้ ให้คลิกที่

Retrieve All Results 1 เพื่อดูผลลัพธ์ที่ได้

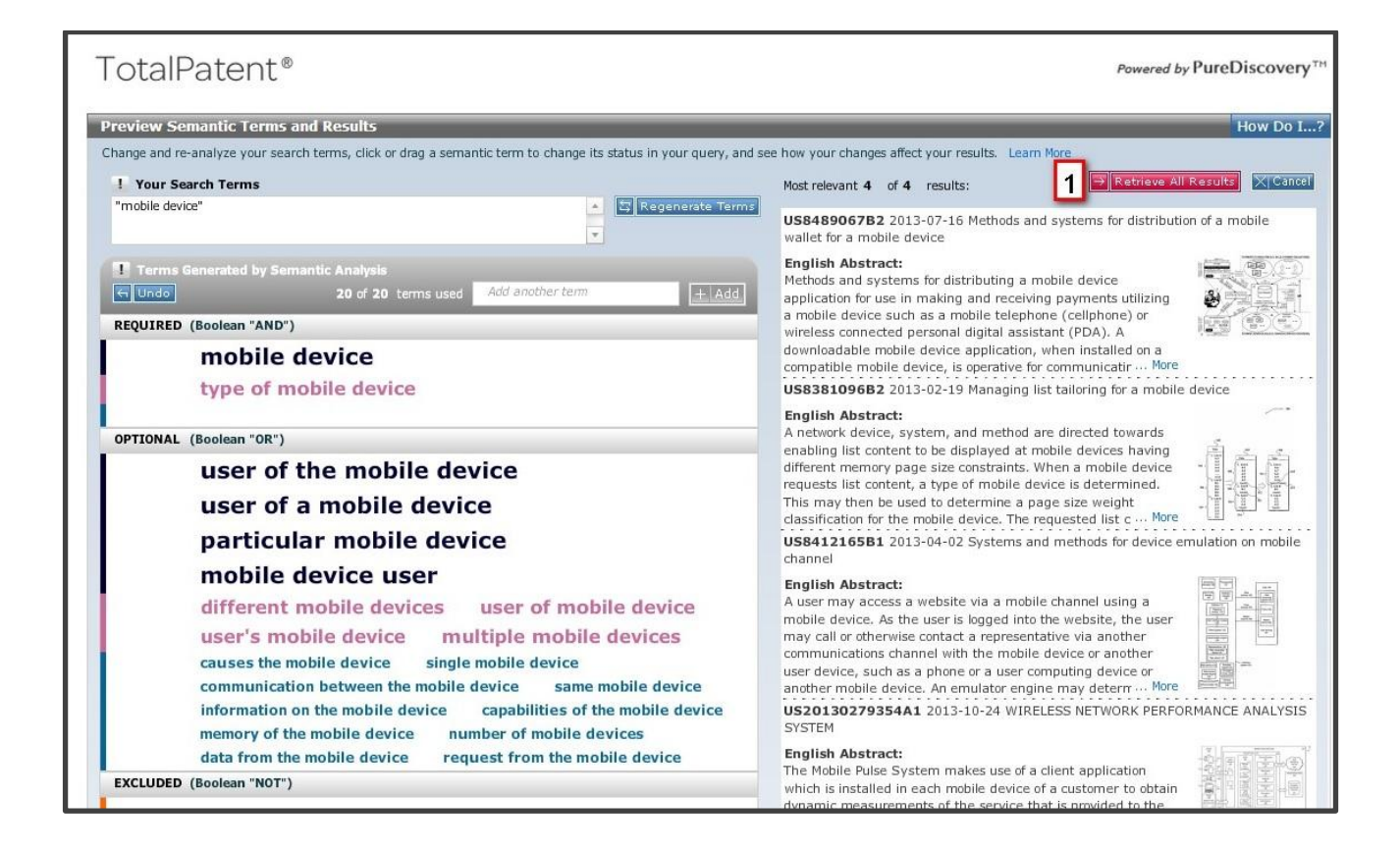

<u>การเรียกดู /จัดการผลลัพธ์</u> ภาพต่อไปนี้แสดงผลลัพธ์ที่ได้ ซึ่งมีทางเลือกใช้งาน คือ 1 กำหนดรูปแบบการ แสดงผลลัพธ์ (Layout) และ 2 การจัดการผลลัพธ์ เช่น ส่งอีเมล สั่งพิมพ์ผล จัดเก็บผลลัพธ์เป็นไฟล์ (Word, RTF, HTML, PDF, Plain Text, XML) การดาวน์โหลดข้อมูล รวมถึงการวิเคราะห์ผลลัพธ์ และเรียกดู Citation Map หากต้องการเรียกดูสิทธิบัตรฉบับเต็มให้คลิกที่ชื่อของสิทธิบัตรนั้น 3

| TotalPatent®                                                                                                    | Project ID: None Sign Out   Preferences   Contact Us   Training & Tutorials   Help |  |  |  |  |
|----------------------------------------------------------------------------------------------------|------------------------------------------------------------------------------------|--|--|--|--|
| Search Document Retrieval History & Alerts Analytics Work Folders                                                                                                    | Results                                                                            |  |  |  |  |
| Search Terms REQUIRED: ("mobile device"[H] AND "type of mobile device"[M]) OPTIONA                                                                                                    | L:) View Search Query   Edit Search   Save Search   Create Alert                   |  |  |  |  |
| Layout E                                                                                                    | Narrow Search 60<br>Using Semantic Concepts What's this?                           |  |  |  |  |
| Results: 4 of 61,802,722 searched                                                                                                    | Jump to Documents 1 to 4 💌 😡 How Do I?                                             |  |  |  |  |
| all                                                                                                    | Show Term Hits: Off   On Fields +   Sort +                                         |  |  |  |  |
| <ul> <li>1 Sus8489067B2 2013-07-16 Methods and systems for distribution of a model of the system of the system</li></ul> | bile wallet for a mobile device 3                                                  |  |  |  |  |
| <ul> <li>2 Sussassing State State Stat</li></ul> |                                                                                    |  |  |  |  |
| 3 Sussation 2013-04-02 Systems and methods for device emulation on mobile channel<br>Classifications:<br>Classifications:                                                                                                    |                                                                                    |  |  |  |  |

# ภาพต่อไปนี้ เป็นตัวอย่างการแสดงผลในอีกรูปแบบ (Layout) หนึ่ง

| TotalPatent®                                                                     |                                        | Project ID: None Sign Out   Preferences   Contact Us   Training & Tutorials  Help                                                                                                    |       |
|----------------------------------------------------------------------------------|----------------------------------------|----------------------------------------------------------------------------------------------------|-------|
| Search Document Retrieval History & Alerts                                       | Analytics                              | Work Folders Results                                                                                                    |       |
| Search Terms REQUIRED: ("mobile device"[H] AND "ty                               | pe of mobile de                        | Jevice"[M]) OPTIONAL:) View Search Query   Edit Search   Save Search   Create Alert                                                                                                    | П     |
| 🛛 🔽 🖅 📇 🎧 🖄 Analyze   Purchase 👻 Cita                                            | ation Map                              | Layout Using Semantic Concepts What's this?                                                                                                    |       |
| Results                                                                          | Document                               |                                                                                                    |       |
| 🖾 🖪 1 to 4 of 4 🔝 🔛                                                              |                                        | 🖾 🚺 1 of 4 🔛 🔛                                                                                                    |       |
|                                                                                  |                                        | S IMAGE KHIC FAMILY LEGAL COURTLINK POF NEU HIN.                                                                                                    | •     |
| US8489067B2 2013-07-16 Methods and systems for distribution mobile device        | 0 1                                    | US8489067B2 <sup>2013-07-16</sup> Methods and systems for distribution of a mobile wallet for a mobile device (en)                                                                                                    | < III |
| 2 US8381096B2 2013-02-19 Managing<br>list tailoring for amobile device           |                                        | English Abstract:                                                                                                    |       |
| 3 SUS8412165B1 2013-04-02 Systems and methods for device                         |                                        | Methods and systems for distributing a <b>mobile device</b> application for use in making and receiving<br>payments utilizing a <b>mobile device</b> such as a mobile telephone (cellphone) or wireless connected                                                                                                    |       |
| 4 US20130279354A1 2013-10-<br>24 WIRELESS NETWORK PERFORMANCE<br>ANALYSIS SYSTEM |                                        | personal digital assistant (PDA). A downloadable mobile device application, when instailed on a<br>compatible mobile device, is operative for communicating with a mobile financial transaction system<br>(MFTS) that facilitates the making and receiving of payments via wireless mobile devices. The<br>downloadable mobile device application is provided via a download system that downloads the<br>application to mobile device application of payments via wireless mobile device. The<br>mobile device, when a payment is made to a payee having a mobile device, system communicates a<br>message to the payee's mobile device that informs that a payment has been made and instructs the<br>payee about the downloadable mobile device application. If the mobile device user/payee downloads<br>and installs the mobile device application on his or her mobile device and provides enrollment<br>information, interaction between the MFTS and the mobile device user/payee is permitted, and<br>payment is provided to the mobile device as user/payee. |       |
|                                                                                  | Bibliographi                           | Normalized Assignees: QUALCOMM                                                                                                    | -     |
| About LexisNexis   Privacy Poli<br>Copyright© 2013 LexisNexis, a                 | icy   Terms & Co<br>a division of Reer | onditions   View Price<br>ad Elsevier Inc. All rights reserved                                                                                                    |       |

# **การวิเคราะห์ผล** ต้องลงทะเบียนเข้าใช้งานก่อน โดยที่หน้าจอแสดงรายการผลลัพธ์ คลิกที่ Analyze

ด้งภาพ

| TotalPatent®                                                                                                    | Project ID: None Sign Out   Preferences   Contact Us   Training & Tutorials  Help                                                                                                    |  |  |  |  |
|----------------------------------------------------------------------------------------------------|----------------------------------------------------------------------------------------------------|--|--|--|--|
| Search Document Retrieval History & Alerts Analytics Work Folders                                                                                                    | Results                                                                                                    |  |  |  |  |
| Search Terms REQUIRED: ("mobile device"[H] ) OPTIONAL: "mobile device user"[H],                                                                                                    | ) View Search Query   Edit Search   Save Search   Create Alert                                                                                                    |  |  |  |  |
| Layout                                                                                                    | Narrow Search 60 Using Semantic Concepts What's this?                                                                                                    |  |  |  |  |
| Your search found 8,441 documents of 61,802,722 searched. You can vie                                                                                                    | w the first 3,000 results below, and you can file all of the results to a work folder.                                                                                                    |  |  |  |  |
| Results: 3,000 of 61,802,722 searched 🛛 🖸 1 to 10 🔽 🔛                                                                                                    | Jump to Documents 1 to 10 🕞 😡 How Do I?                                                                                                    |  |  |  |  |
|                                                                                                    | Show Term Hits: Off   On Fields -   Sort -                                                                                                    |  |  |  |  |
| I S20130102283A1 2013-04-25 MOBILE DEVICE USER BEHAVIOR ANA<br>Classifications:<br>CPC: H04W12/06 H04W12≠06 H04W 12/06 20130101 FI20130523BHEP (201<br>US-Main: 455/411<br>IPC-1-8: H04W12/06 H04W12±06 H04W 12/06 20090101AFI20130425BHUS<br>Patent Family: View patent family<br>English Abstract:<br>Methods, systems and apparatuses for authenticating a user of a mobile device<br>device, tracking motion behavior of the mobile device, and generating a use<br>and the tracked motion behavior. A present user of the mobile device is auth<br>present user, wherein the present user of the mobile device is auth<br>present user, wherein the present user of the mobile device is authon<br>present user, wherein the present user profile comprises recent location infor                                                                                                    | ALYSIS AND AUTHENTICATION<br>30101) 20130523 (I B H EP)<br>(20090101) AdvancedFirst20130425 (A F I B H US)<br>fice are disclosed. One method includes tracking a plurality of locations of the mobile r profile for the user over a period of time based on the tracked plurality of locations renticated based on a comparison of the user profile with a present user profile of the mation of the mobile device and recent motion behavior of the mobile device. |  |  |  |  |
| <ul> <li>present user, wherein the present user profile comprises recent location information of the mobile device and recent motion behavior of the mobile device.</li> <li>2 US8571514B2 2013-10-29 Mobile device and method for providing location based content</li> <li>Classifications:</li> <li>CPC: G06F17/30241 G06F 17/30241 20130101 FI20131025BHEP (20130101) 20131025 (I B H EP)</li> <li>US-Further: 455/456.1</li> <li>IPC-1-8: H04M11/04 H04M 11/04 20060101AFI20131029BHUS (20060101) AdvancedFirst20131029 (A F I B H US)</li> <li>Patent Family: View patent family</li> <li>English Abstract:</li> <li>A mobile device, location based content section for obtaining location based content, and a controller adapted to compare presently obtained location data and to select between a first operation mode and a second operation mode according to the comparison, wherein in the first operation mode the location based content section is adapted to provide location based content to a user of the mobile device adapted to compare presently obtained location data and to select between a first operation mode and a second operation mode according to the current location of the mobile device and not be location based content section is adapted to provide location based content to a user of the mobile device according to the current location of the mobile device and not be location based content section is adapted to provide location based content to a user of the mobile device according to the current location of the mobile device and not be location based content section is adapted to provide location based content to a user of the mobile device according to the current location of the mobile device and in the second operation mode providing of location based content is suppressed.</li> </ul>                                                                                                    |                                                                                                    |  |  |  |  |
| 3 States of the state of the state of the | nobile wallet for a mobile device                                                                                                    |  |  |  |  |

## ระบบจะให้ทางเลือกในการวิเคราะห์ดังภาพ

| TotalPatent®                                                                                                    |                                                                                                  | Project ID: None Sign                                                                                                    | n Out   Preferences   Contact Us   Training & Tutorials  Help                                                                                                    |
|----------------------------------------------------------------------------------------------------|--------------------------------------------------------------------------------------------------|----------------------------------------------------------------------------------------------------|----------------------------------------------------------------------------------------------------|
| Search Document Retrieval                                                                                                    | History & Alerts Analytics Wo                                                                    | k Folders Results                                                                                                    |                                                                                                    |
| Search Terms REQUIRED: ("mobi                                                                                                    | ile device"[H] ) OPTIONAL: "mobile device                                                        | user"[H],) \                                                                                                    | /iew Search Query   Edit Search   Save Search   Create Alert                                                                                                    |
| View 🖃 🖶 🏳 Analyze                                                                                                    | L<br>■   Purchase ▼ Citation Map                                                                 | ayout 📰 📰 📰                                                                                                    | Narrow Search GO Using Semantic Concepts What's this?                                                                                                    |
| Your search found 8,44                                                                                                    | 1 documents of 61,802,722 searched.                                                              | (ou can view the first 3,000 results be                                                                                                    | low, and you can <u>file all of the results to a work folder</u> .                                                                                                    |
| Results                                                                                                    | Save to Analytics                                                                                |                                                                                                    |                                                                                                    |
| 🖾 🔟 1 to 10 of 3,000 🔛 🔯                                                                                                    | Name mobile device                                                                               |                                                                                                    | ,000 🖬 题                                                                                                    |
| 🔲 All                                                                                                    | Co to Applytics pow to visualize                                                                 | a thaca raculta                                                                                                    | Language                                                                                                    |
| I SECTION 1<br>1 SECTION 1000<br>25 MOBILE DEVICEUSED<br>ANALYSIS AND AUTHEN                                                                                                    | Go to Analytics now to visual<br>Go to Analytics now to compar<br>Just save to Analytics for now | e these results                                                                                                    | MOBILE DEVICE USER BEHAVIOR ANALYSIS AND                                                                                                    |
| 2 US8571514B2 2013<br>device and method for particular device and method for particular device and |                                                                                                  | → Save X Cancel                                                                                                    |                                                                                                    |
| 3 Sussay 2013<br>and systems for distribut<br>device                                                                                                    | -07-16 Methods<br>tion mobile                                                                    | disclosed. One method includes trac<br>motion behavior of the <b>mobile devi</b><br>of time based on the tracked plurali                   | _pr authenticating a <b>user of a mobile device</b> are<br>king a plurality of locations of the <b>mobile device</b> , tracking<br>Ee, and generating a user profile for the user over a period<br>ty of locations and the tracked motion behavior. A present |
| 4 US8341712B2 2012<br>and system for authentic<br>amobile device                                                                                                    | -12-25 Method<br>cating user of                                                                  | present user profile of the present user profile of the present user profile of the present of location information of the <b>mobile d</b> | ticated based on a comparison of the user profile with a<br>user, wherein the present user profile comprises recent<br>evice and recent motion behavior of the mobile device.                                                                                 |
| 5 US20130252633A1<br>26 DETERMINING USER<br>AUSER OF AMOBILE DE                                                                                                    | 2013-09-<br>STAYS OF                                                                             | ta Original Assignees: Alvin Lau, Palo<br>Sam Song Liang, Palo Alto, California<br>Jun Yang, Milpitas, California, United                  | Alto, California, United States of America;<br>a, United States of America;<br>I States of America                                                                                                    |
| 6 US8320882B2 2012<br>and apparatus for managed<br>deviceuseridentities                                                                                                    | -11-27 Method<br>ging mobile                                                                     | Current Assignees: ALOHAR MOBILE<br>Inventors: Alvin Lau, Palo Alto, Calif<br>Sam Song Liang, Palo Alto, California                        | E, INC.ALOHAR MOBILE<br>fornia, United States of America;<br>a, United States of America;                                                                                                    |

ตัวอย่างหน้าจอการวิเคราะห์ผลในภาพต่อไปนี้ ให้ผู้ใช้เลือกเงื่อนไขการวิเคราะห์ **1** คลิกปุ่ม Create Chart **2** เพื่อดูผล หากต้องการเปลี่ยนรูปแบบการแสดงผลของ Chart ให้เลือกที่ Change Chart Type และ คลิกปุ่ม Change Chart **3** จะปรากฏรูปแบบ Chart ตามที่เลือก **4** 

| Visualize Compare                                                                                                    |                                                                                                    |                                                                                                    |                                                                                                    |           |
|----------------------------------------------------------------------------------------------------|----------------------------------------------------------------------------------------------------|----------------------------------------------------------------------------------------------------|----------------------------------------------------------------------------------------------------|-----------|
| Visualize Results, Folders, and Lists                                                                                                    |                                                                                                    |                                                                                                    |                                                                                                    | How Do I? |
| Visualize the contents of search results, folders, or o                                                                                                    | locument retrieval results th                                                                                                    | at you have saved to Analytics.                                                                                                    |                                                                                                    |           |
| Name                                                                                                    | Saved from                                                                                                    | Timeł                                                                                                    |                                                                                                    |           |
| mobile device                                                                                                    | Results Page                                                                                                    | 2013-11-11                                                                                                    |                                                                                                    |           |
| ("Solar cell") and DATE(>=2012-11-03)                                                                                                    | Results Page                                                                                                    | 2013-11-03                                                                                                    |                                                                                                    |           |
| Analyze:  All Data Selected Data What's This?  Field(s): Assignee Name  Aut Restrict to Top Number of Results: 50  Date Range: All Available Dates  Change Chart Type Chart Type: Stacked Column Chart  You can now combine chart items using the link belo Combine Items (Undo last) Assignee Name & Authority 200 180 -                                                                                                    | thority v                                                                                                    | ⇒ Create Chart 2                                                                                                    | Print Chart Save Chart                                                                                                    |           |
| 160 - 4<br>140 - 4<br>120 - 4<br>100 - 4<br>100 |                                                                                                    |                                                                                                    |                                                                                                    |           |
| Microsoft<br>Sengle Inc.<br>Segle Inc.<br>Segle Inc.<br>Sentt<br>JUALCOMM<br>JUALCOMM<br>JUALCOMM<br>JUALCOMM                                                                                                    | Avricon Patent and<br>Samaung Electronics<br>Yanko Malent Intellectual<br>Avrsturk ELECTRONICS<br>MarteRNATIONAL<br>MarteRNATIONAL<br>MarteRNATIONAL | Sequere, Inc.<br>Seven Networks, Inc.<br>VICROSOFT<br>SEVEN NETWORKS INC<br>F-Mobile USA, Inc.<br>SEVEN NETWORKS, INC.<br>SEVEN NETWORKS, INC.<br>SOCILE INC.<br>UPPLE INC. | HATA MANISH<br>HATA MANISH<br>Zerizon Patent Ando<br>Srade<br>ITC Corporation<br>ITC Corporation<br>ITC Corporation<br>ITC Corporation<br>ItC Corporation |           |

กรณีที่ต้องการดูการอ้างถึง(ความเกี่ยวข้อง) ของสิทธิบัตรที่สนใจ ให้คลิกที่กรอบสี่เหลี่ยมเล็กๆ ข้างหน้า รายการสิทธิบัตรที่ต้องการ เพื่อทำเครื่องหมายเลือก 👖 (ทำได้ครั้งละไม่เกิน 20 รายการ) จากนั้นคลิกที่ทาง

เลือก Citation Map 2 ดังตัวอย่างในภาพต่อไปนี้

| TotalPatent®                                                                                                    | Project ID: None Sign Out   Preferences   Contact Us   Training & Tutorials  Help |  |  |  |  |
|----------------------------------------------------------------------------------------------------|-----------------------------------------------------------------------------------|--|--|--|--|
| Search Document Retrieval History & Alerts Analytics Work Folders                                                                                                    | esults                                                                            |  |  |  |  |
| Search Terms REQUIRED: ("mobile device"[H] AND "type of mobile device"[M]) OPTIONAL:                                                                                                    | ) View Search Query   Edit Search   Save Search   Create Alert                    |  |  |  |  |
| 🛛 🕅 🖅 🖶 🕞 🏠 Analyze   Purchase - Citation Map 2                                                                                                    | Narrow Search GO<br>Using Semantic Concepts <u>What's this?</u>                   |  |  |  |  |
| Results: 2,367 of 61,838,292 searched                                                                                                    | Jump to Documents 1 to 10 💽 GO How Do I?                                          |  |  |  |  |
| II All                                                                                                    | Show Term Hits: Off   On Fields +   Sort +                                        |  |  |  |  |
| <ul> <li>IP2009543185T 2009-12-03 In a mobile environment for the method and system of financial transaction</li> <li>Classifications:<br/>IPC-1-8: 066040/00 G066Q40=00 G06Q 40/00 20090101CFI20091106BHJP (20090101) CoreFirst20091106 (C F I B H JP)<br/>ECLA: H04L12/14; G06Q20/00K2C; G06Q20/00K3; G06Q20/00K5; G06Q40/00; G07F7/10D<br/>JP-FI-CLASS: 0 OFF 17/60.232</li> <li>Patent Family: View patent family</li> <li>English Abstract:<br/>Methods and systems for distributing a mobile device application for use in making and receiving payments utilizing a mobile device. is<br/>operative for communicating with a mobile financial transaction system (MFTS) that facilitates the making and receiving of payments via wireless mobile device. is<br/>operative for communicating with a mobile device application for use in making and receiving of payments via wireless mobile device. is<br/>operative for communicating with a mobile device application is provided via a download system that downloads the application to mobile device application. If the mobile device, is<br/>appropriate for a particular type of mobile device application on his or her mobile device and installed on a dinstalled on a dinstalled on a dinstalled on a sessage to the payse's<br/>mobile device that informs that a payment has been made and instructs the payee about the downloadable mobile device application. If the mobile device application on his or her mobile device and provides enrollment information, interaction between the MFTS and<br/>the mobile device TAP AD AD AD AD AD AD AD AD AD AD AD AD AD</li></ul>                                                                                                  |                                                                                   |  |  |  |  |
| <ul> <li>ClassRague/B2 2013-07-16 Methods and systems for distribution of a mobile wallet for a mobile device</li> <li>ClassRague/B2 2013-07-16 Methods and systems for distribution of a mobile wallet for a mobile device</li> <li>CPC: G66Q20/325 G66Q20#325 G66Q 20/325 20130101 FI20130101BHEP (20130101) 20130101 (I B H EP)</li> <li>US-Main: 455/406</li> <li>US-Further: 455/407</li> <li>IPC-1-8: G66Q20/00 G66Q20#00 G66Q 20/00 20120101AFI20130716BHUS (20120101) AdvancedFirst20130716 (A F I B H US)</li> <li>Patent Family: View patent family</li> <li>English Abstract:</li> <li>Methods and systems for distributing a mobile device application for use in making and receiving payments utilizing a mobile device such as a mobile telephone (cellphone) or wireless connected personal digital assistant (PDA). A downloadable mobile device application, when installed on a compatible mobile device, is operative for communicating with a mobile financial transaction system (MFTS) that facilitates the making and receiving of payments via wireless mobile device, is appropriate for a particular type of mobile device. When a payment is made to a payee having a mobile device application. The mobile device application is provided via a download system that downloadable mobile device application. If the mobile device application on his or her mobile device application, interaction between the MFTS and the mobile device application on his or her mobile device application, interaction between the MFTS and the mobile device application on his or her mobile device application, interaction between the MFTS and the mobile device application on his or her mobile device application.</li> </ul> |                                                                                   |  |  |  |  |
| 3 Sus20130262873A1 2013-10-03 METHOD AND SYSTEM FOR AUTHENTICA                                                                                                    | TING REMOTE USERS                                                                 |  |  |  |  |

## ระบบจะแสดงภาพความเกี่ยวข้อง ดังภาพตัวอย่าง

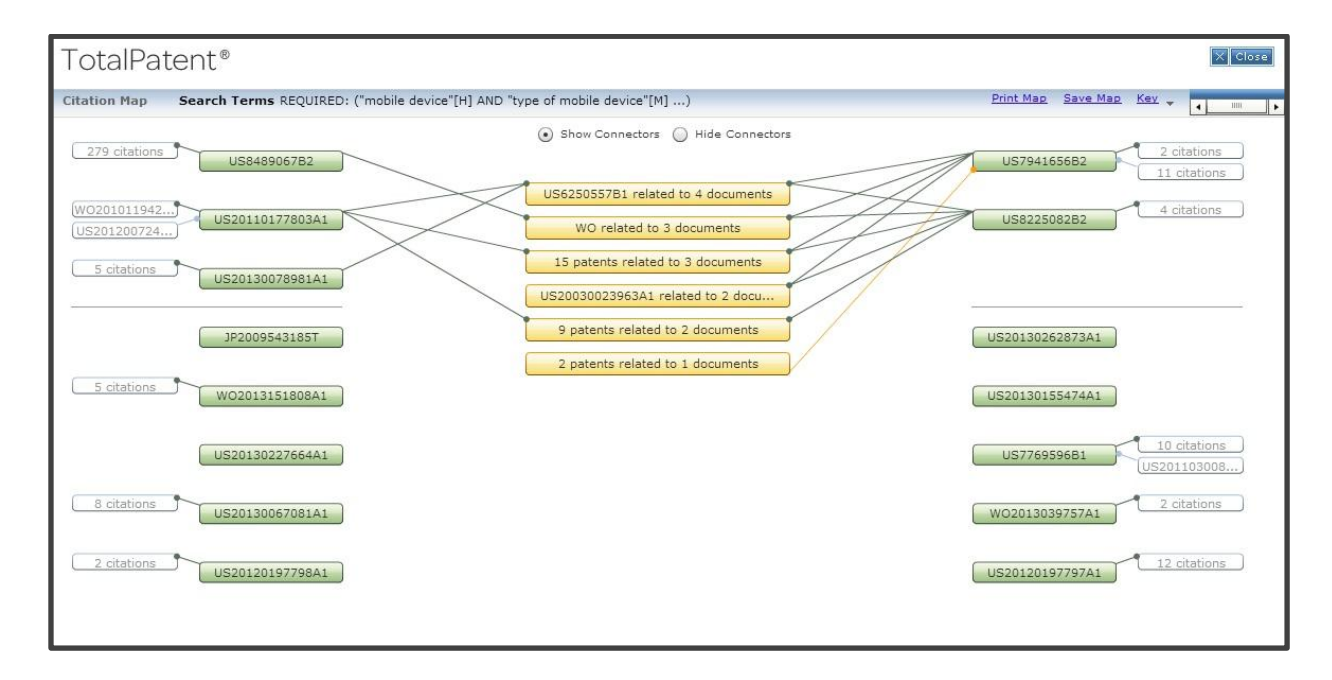

## <u>การออกจากระบบ</u> เมื่อเลิกใช้งาน คลิกที่ Sing Out ทางด้านบนของจอภาพ และปิดเบราว์เซอร์

อ่านเพิ่มเติมที่: Quick References: <u>http://law.lexisnexis.com/literature/TotalPatent-QR.pdf</u>

Training Manual: http://www.lexisnexis.com/pdf/TP-Training-Manual-Mar2013.pdf

จัดทำโดย กัลยา ยังสุขยิ่ง ภารกิจสนับสนุนการวิจัย ศบร. สำนักงานวิทยทรัพยากร จุฬาฯ (ฉบับพิมพ์ครั้งที่ 1) พฤศจิกายน 2556